# *Utiliser un logiciel libre de gestion bibliographique*:

#### Zotero

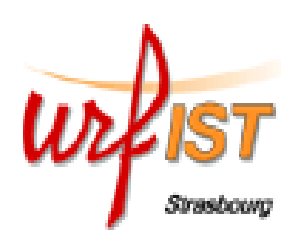

David Vivarès – URFIST Strasbourg

03/11/2008

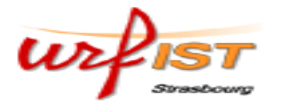

## 1. Définition

Les logiciels de gestion bibliographiques sont des outils spécialisés permettant de **gérer des fichiers de références bibliographiques** issus du travail de recherche, dans le cadre d'une **base de données** (base de références).

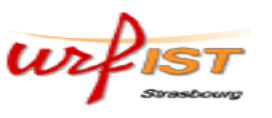

## Définition

- Les logiciels de gestion de références bibliographiques permettent l'intégration des références depuis une publication scientifique.
- Ils permettent de **créer une bibliographie** en la **générant** conformément aux normes de présentation des différentes revues scientifiques.

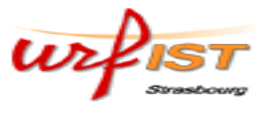

### Définition

Parmi les outils de gestion bibliographiques, existent deux types de fonctionnement :

- -les outils locaux (qui nécessitent une installation ; par exemple le logiciel payant *EndNote*)
- -les outils en ligne (par exemple le logiciel payant *RefWorks*).

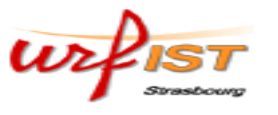

# Définition

• De nombreux logiciels sur le marché: plus de 70, à la fois du domaine libre et aussi des produits commerciaux (payants)

• Pour une évaluation cf. par exemple (en italien)

http://www.burioni.it/forum/orsbfs/text/index.html

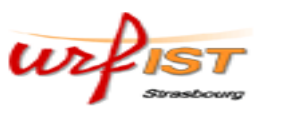

Principes d'utilisation d'un logiciel de gestion bibliographique:

• Constitution d'une bibliographie (Import de références)

• Aide à la rédaction d'une bibliographie (export vers un logiciel de traitement de texte)

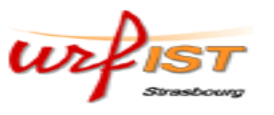

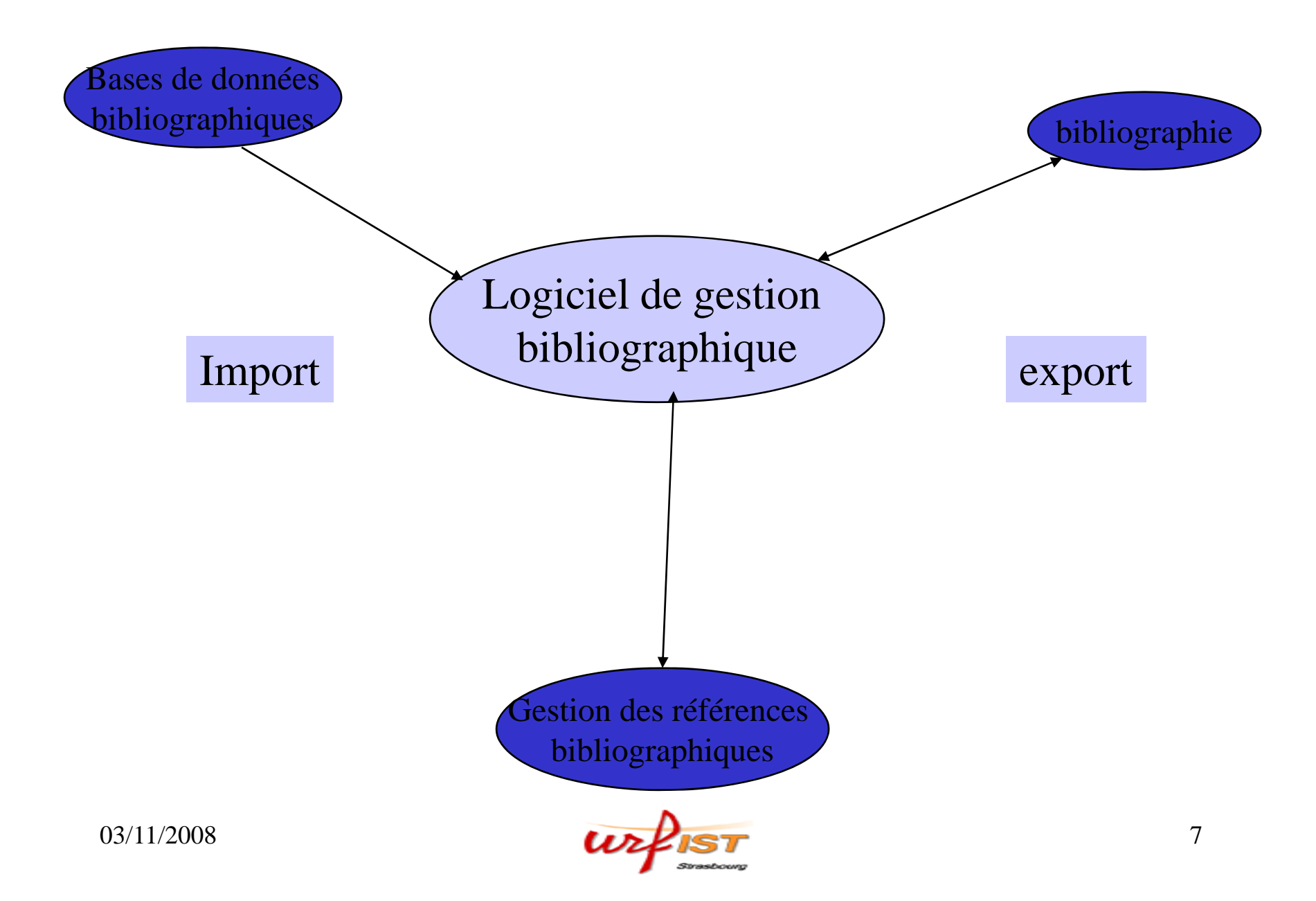

# Compatibilité

L'une des questions les plus déterminantes est celle de la **compatibilité** entre les catalogues, les bases de données bibliographiques, les plate-formes de périodiques et les outils de gestion bibliographique (filtres)

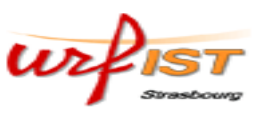

#### 2. Zotero

*Zotero* (http://www.zotero.org) est un *plug-in* gratuit et *open source* pour le navigateur Web *Firefox* et utilise donc les techniques du Web tout en stockant les données localement sur l'ordinateur de l'utilisateur.

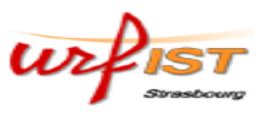

#### Zotero

#### Installation

• *Zotero* nécessite l'installation préalable du navigateur *Firefox 2* (toute version antérieure

n'étant pas suffisante).

• Pour installer ce *plug-in*, il faut se rendre avec le navigateur *Firefox* à la page http://www.zotero.org et cliquer sur le bouton « *Download* ». Si Firefox signale qu'un élément a été bloqué, il faut mettre *zotero.org* dans la liste des *plug-ins* admis.

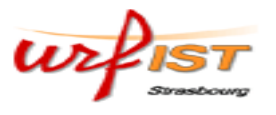

| G Rechero                                                                | her 🔹 🕂 🍓 J'ai de la chance   💼 Recherche                                   | d'images 😭 Mes favoris• | a î<br>7ä Traduire ▼ | 📥 Envoyer à  🤞          | Contraster 🔘 Parar                                                         |
|--------------------------------------------------------------------------|-----------------------------------------------------------------------------|-------------------------|----------------------|-------------------------|----------------------------------------------------------------------------|
| 🖻 EndNote Web 2.0 l 🖾 Capture 💡 Help                                     |                                                                             |                         |                      |                         |                                                                            |
| 🕒 SICD S 🔀 📄 zotero at 📄 U                                               | fist de S Rsc Organic a 📄 Enantios                                          | el 💈 nosocomia          | 🕒 Urfist de S        | - 401 Autho             | 🕒 b2evo ::                                                                 |
|                                                                          |                                                                             |                         |                      |                         |                                                                            |
| Service Interétablissements<br>de Coopération Documentaire<br>Strasbourg |                                                                             |                         |                      | <u>J</u>                | <ul> <li>Plan du site</li> <li>Index des page</li> <li>Contacts</li> </ul> |
| Accueil Présentation Infos                                               | pratiques Bibliothèques Sei                                                 | vices Formations        | a Ressourc           | es Actualités           |                                                                            |
| Vous êt                                                                  | es ici : Accueil                                                            |                         |                      |                         |                                                                            |
| Accès direct Accel                                                       | lieu                                                                        |                         |                      |                         |                                                                            |
| Catalogue UMB     Catalogue UMB     Catalogue UIRS     BIE               | NVENUE sur le site du Serv                                                  | vice Interétablisse     | ements de C          | Coopération E           | Documentaire (S                                                            |
| 🔁 🛞 🌼 •                                                                  | 💿 🕶 🔒 🧠 🖓 🙀 🔍 Rech                                                          | erche :                 |                      |                         |                                                                            |
| Collections                                                              | Titre                                                                       | Créateur                | △ + 🖽 🛛 In           | fo Notes Fichiers j     | oints Marqueurs Conne                                                      |
| bosons                                                                   | Obesity     Wildlife biology department helps point                         | cro                     | 3                    | Afficher la capture d'é | écran 🏟 📃 Localis                                                          |
| 🔁 condensed                                                              | Molecular Biology - Topix.net                                               |                         | 2 Pa                 | ge Web                  |                                                                            |
| [alpha]-Lipoic acid 1,8-Naphthalimide                                    | International Society for Matrix Biology Zotero - Guide rapide pour débuter | - L                     | 2                    | Titre: [Pu<br>pra       | Ised-field gel electrophore<br>actica[Klin Mikrobiol Infel                 |

# Zotero s'intègre automatiquement au bas de la page du navigateur Firefox urfist

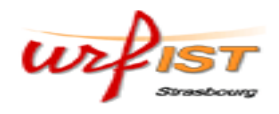

#### Interface de Zotero

| 1                                            |                                                                  |                         | 3                           |                                   |
|----------------------------------------------|------------------------------------------------------------------|-------------------------|-----------------------------|-----------------------------------|
| E₀ 1 ⊗ ॐ•                                    | 💿 🗸 🛛 🧠 🗐 🔜 式 Recherche :                                        |                         |                             |                                   |
| Collections                                  | Titre                                                            | Créateur + 🖽            | r Info Notes Fichier        | rs joints   Marqueurs   Connex    |
| 🧰 Ma bibliothèque                            | 🗉 📄 A Monte-Carlo code for the detailed simulati                 | Emfietzoglou et al. 3 📐 |                             |                                   |
| 🪘 bosons                                     | $\blacksquare$ 🗈 📄 A process classification number for the solid | Janeschitz-Kriegl e 4   |                             | Localiser 42                      |
| 🔁 condensed                                  |                                                                  | Keshavarz 3             | Page Web                    |                                   |
| 🚞 Importé mercredi 5 décembre 2007 15:       | ⊕                                                                | Wallin-E et al. 8       | Titre:                      | A Monte-Carlo code for the det    |
| 🛅 nutraceutical                              |                                                                  | Bussolotti-F et al. 8   |                             | simulation of electron and light- |
|                                              | ■ Background resonant acoustic control of he                     | Zarembo et Kolesn 3     |                             | racks in condensed matter         |
|                                              | ■ Behavioral response to selected feed attrac                    | Nunes et al. 4          | • Auteur:                   | Emhietzoglou, D                   |
|                                              | ■ Bonding nature of metal/oxide incoherent in                    | Matsunaga-K et al. 8    | <ul> <li>Auteur:</li> </ul> | Papamichael, G                    |
|                                              |                                                                  | Jehl 3                  | <ul> <li>Auteur:</li> </ul> | Karava, K 🗆                       |
|                                              | ⊕ Charged and magnetic fullerenes of silicon                     | Kumar-V et al. 8        | <ul> <li>Auteur:</li> </ul> | Androulidakis, I 💷                |
|                                              | $\blacksquare$ Chiral tunnelling and the Klein paradox in gr     | Katsnelson et al. 3     | <ul> <li>Auteur:</li> </ul> | Pathak, A 📃                       |
|                                              | $\blacksquare$ Coherent treatment of the self-consistency        | Leahy et al. 3          | <ul> <li>Auteur:</li> </ul> | Phillips, GW 🗆                    |
|                                              | $\blacksquare$ Comment on "Dynamics of thermal growth o          | Roura-P et Farjas-J 8   | <ul> <li>Auteur:</li> </ul> | Moscovitch, M 🗖                   |
|                                              |                                                                  | Diouron 2               | ▼ Auteur:                   | Kostarelos, K 📃                   |
|                                              |                                                                  | Heaton et al. 3         | Résumé:                     |                                   |
|                                              | 🕀 📄 Conseil en complements alimentaires                          | 2                       | Titre du site Web:          | RADIATION PROTECTION DOS          |
|                                              | $\blacksquare$ Curvature effect on the surface diffusion o       | Ming-Chya-Wu et al. 9   | Type de site Web:           |                                   |
| 2,4,6-TRINITRO-1,3,5-TRIAZINE 7-K            | $\blacksquare$ Density-functional theory investigation of o      | Yongsheng-Zhang 8       | Date:                       | 2006                              |
| ab-initio-calculation ab-initio-calculations | 🕀 📄 Dermatite atopique                                           | Vervelle 3              | Titre abrégé:               |                                   |
| Afficher tous les marqueurs                  | ∎ 🕒 Des effets secondaires des vitamines et du                   | Oven 2                  | URL:                        |                                   |
|                                              | ■ Diamagnetic shift of disorder-localized excit                  | Erdmann-M et al. 8      | Accédé le:                  |                                   |
| Filtre :                                     | 🕀 📄 Dietary supplements                                          | Mason 2                 | Langue:                     |                                   |
| Aucun marqueur sélectionné Tout désélection  | 🕀 📄 Dietary supplements and health                               | Symposium on diet 2     | Autorisations:              |                                   |
|                                              | 🗩 📄 Domain wall and periodic solutions of couple                 | Khare et Savena 3 🗾     | Extra:                      |                                   |

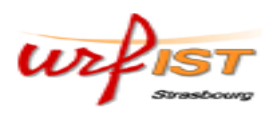

#### Interface de Zotero

De gauche à droite:

- 1:contient la liste complète de toutes les références et la liste des dossiers créés par l'utilisateur
- 2: contient la liste des références bibliographiques du dossier courant
- 3:affiche les éléments de la référence bibliographique courante

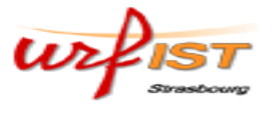

Récupérer des notices depuis un catalogue de bibliothèque

exemple :le *SUDOC* 

• Une fois sur la page d'affichage des résultats, une icône jaune apparaît dans la barre d'adresse du navigateur.

http://www.sudoc.abes.fr/DB=2.1/CMD?ACT=SRCHA&IKT=4&SRT=RLV&T 📴 🔽

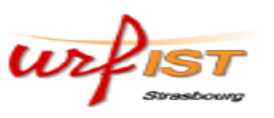

| Système universitair                                                            | e de documentation - Search Short Lis                                                                                                    | t - Mozilla Firefox                                                                                                    |
|---------------------------------------------------------------------------------|----------------------------------------------------------------------------------------------------|----------------------------------------------------------------------------------------------------|
| <u> Eichier Édition A</u> fficha                                                | ge <u>H</u> istorique <u>M</u> arque-pages <u>O</u> utils                                                                                                    | 2                                                                                                    |
| Page précédente Page                                                            | suivante Actualiser Arrêter Accuei                                                                                                    | http://www.sudoc.abes.fr/DB=2.1/CMD?ACT=SRCHA&IKT=4&SRT= (LV&T 🔄 )                                                                                                    |
| 甅 Google Agenda 🔝 A                                                             | ctualités du SICD 📄 SICD Strasbourg - A                                                                                                    | . 🔀 Google Scholar 📄 Logiciel de gestion bi 🚺 Grand dictionnaire t                                                                                                    |
| Google sudoc                                                                    | 🔽 💽 Rechercher 🔹 🔶 🌺 J'ai de                                                                                                    | ( la chance 💼 Recherche d'images 😭 Mes favoris+ 🛱 🖞 Traduire 🝷 🕞 Envoyer à+                                                                                                    |
| 🖻 EndNote Web 2.0 🛛 🕍                                                           | Capture ? Help                                                                                                    |                                                                                                    |
| SICD Strasbourg - UR                                                            | -IST 💽 📄 Urfist de Strast                                                                                                    | bourg - Stages 🗾 🗾 Z Zotero: The Next-Generation Researc 💽 📔 S                                                                                                    |
| NIX<br>NIX                                                                      | Abes Accueil Aide Assistance                                                                                                    |                                                                                                    |
| abes ,                                                                          | recherche (et) 💽 Mots du t<br>bosons<br>Codage de caractères actu                                                                                                    | titre vié par pertinence v<br>Recherche<br>Jel: ISO-8859-1 changer en: UTF-8                                                                                                    |
|                                                                                 |                                                                                                    | Sélectionner des éléments                                                                                                    |
| Recherche avancée<br>Recherche simple<br>Recherche sujet<br>Suivi Peb<br>Sortir | Votre commande étai<br>recherche (et) (Mot<br>Voici 70 résultats.<br>Ceci est résultats 1 -<br>1. Effets anormaux ·<br>Tardioli, Hervé /<br>2. TESTS DE SOUS-S<br>INTERMEDIAIRES<br>MOUBARIK, SIF-E<br>3. Interacting bosor<br>Symposium on In | <ul> <li>Veuillez sélectionner les éléments à ajouter à votre bibliothèque</li> <li>Effets anormaux dans la production hadronique de paires de bosons.</li> <li>TESTS DE SOUS-STRUCTURE DES QUARKS, DES LEPTONS ET DES B</li> <li>Interacting bosons in nuclear physics</li> <li>Gaz de bosons et de fermions condensés [Texte imprimé] : phases d.</li> <li>RECHERCHE DE NOUVEAUX BOSONS DE JAUGE DANS DES MODELE</li> <li>RECHERCHE DES BOSONS DE HIGGS CHARGES A LEP2 AVEC LE DET.</li> <li>RECHERCHE DES BOSONS DE HIGGS DANS LES TOPOLOGIES QQ A</li> <li>Chirality : from weak bosons to -helix</li> <li>Recherche de bosons de Higgs supersymétriques au Tevatron dans</li> <li>Nouveaux bosons vectoriels au delà du modèle standard : effets de</li> </ul> |
|                                                                                 | -                                                                                                    | Select All Deselect All OK Annuler                                                                                                    |
|                                                                                 |                                                                                                    |                                                                                                    |

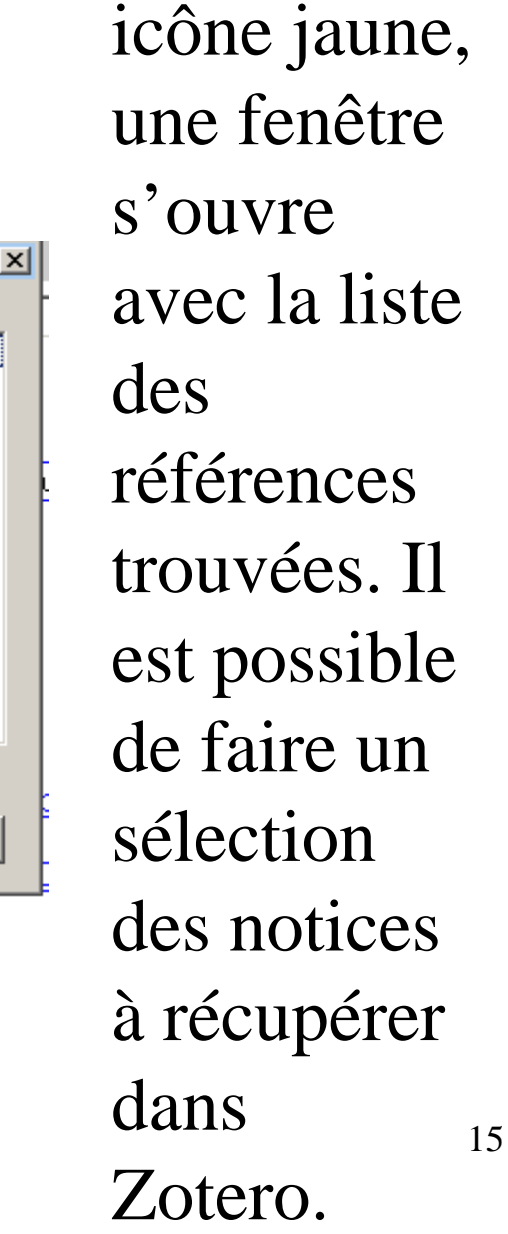

En cliquant

sur cette

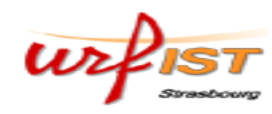

## Compatibilité

# Liste des catalogues et bases de données compatibles

#### http://www.zotero.org/translators/

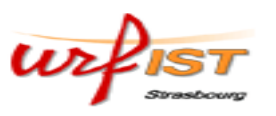

# Import depuis la bibliothèque virtuelle de l'ULP (1)

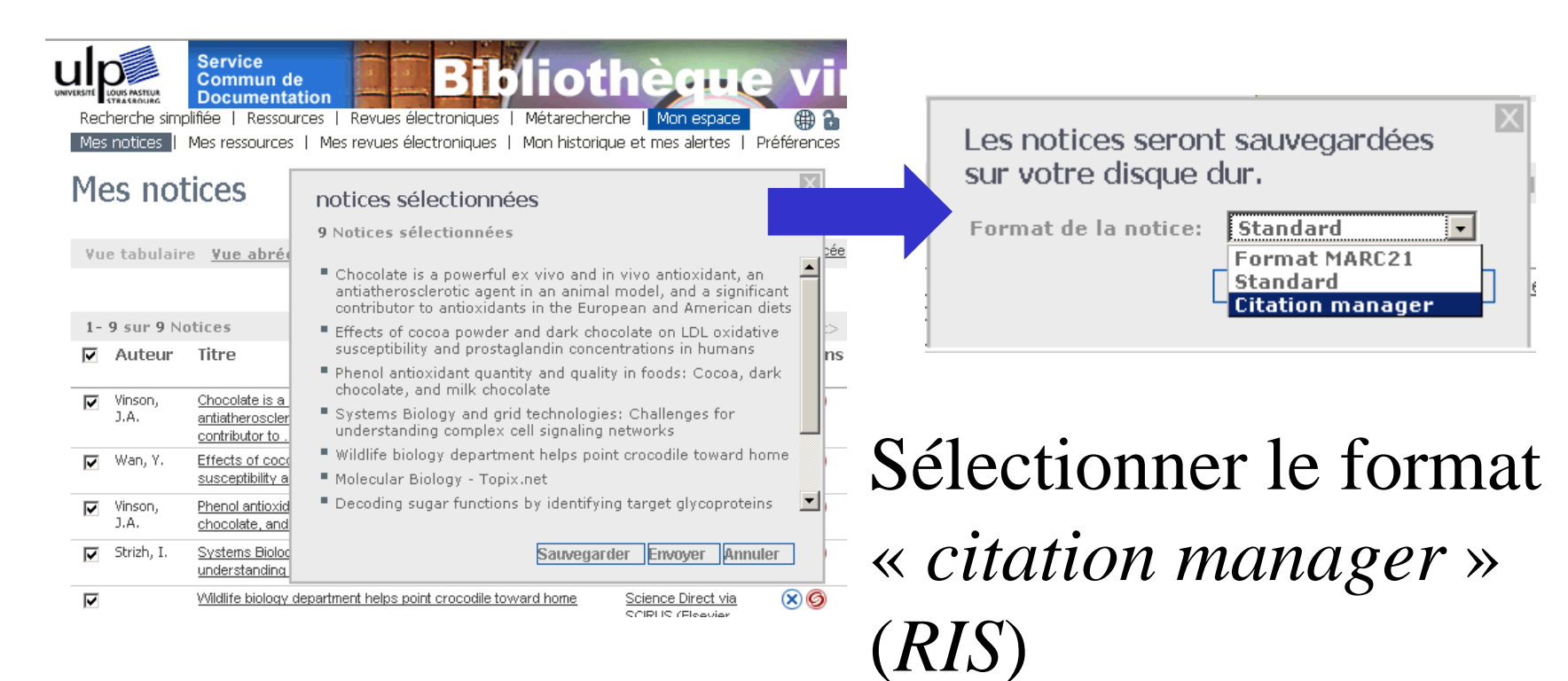

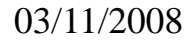

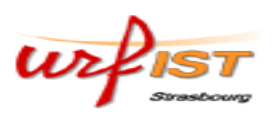

# Import depuis la bibliothèque virtuelle de l'ULP (2)

| Les notices seront sauvegardées<br>sur votre disque dur.<br>Format de la notice: Citation manager •<br>Sauvegarder Annuler                                                                                                    | dent Suivant>                                                                                                    |
|----------------------------------------------------------------------------------------------------|----------------------------------------------------------------------------------------------------|
| Ressource                                                                                                    | Actions                                                                                                    |
| 📎 🌼 🕶 💿 🕶 🔒 🧠 🎯 🔂 🔍 Recherche :                                                                                                    |                                                                                                    |
| Titre       Cré         Image: Studies on the seed biology of 100 native Sau         Image: Studies on the seed biology of 100 native Sau         Image: Studies on the seed biology of 100 native Studies on the seed biology of 100 native Studies on the seed biology of 100 native Studies on the seed biology of 100 native Studies on the seed biology of 100 native Studies on the seed biology of 100 native Studies on the seed biology of 100 | Sateur       + E         utu et al.       2         n et al.       -         usterman       -         usterman       - |

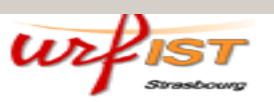

# Import depuis une base de données (exemple *PubMed*)

| 😻 nosocomial - PubMed Results - Mozilla Firefox                                                                                                    |                                                                                                    |
|----------------------------------------------------------------------------------------------------|----------------------------------------------------------------------------------------------------|
| Eichier Édition Affichage Historique Marque-pages Qutils ?                                                                                                    |                                                                                                    |
| Page précédente Page suivante Actualiser Arrêter Accueil Ethtp://www.ncbi.nlm.nih.                                                                                                    | .gov/sit □ □ □ □ □ □ □ □ □ □ □ □ □ □ □ □ □ □ □                                                                                                    |
| 📼 Google Agenda 🔂 Actualités du SICD 📄 SICD Strasbourg - A 🔀 Google Scholar 📄 Logici                                                                                                    | iel de gestion bi 🛐 Grad dictionnaire ta 🦳 🔊 Libé Strasbourg                                                                                                    |
| Google 🛛 pubmed zotero 🔄 🖸 Rechercher 👻 🚸 J'ai de la chance 💼 Recherche d'imag                                                                                                    | es 😭 Mes favoris 💡 🛱 Traduire 🔹 🍺 Envoyer à 🧭 Contraster 🛛 🔘 Paramètres 🔹 🚿                                                                                                    |
| 💼 EndNote Web 2.0 🔚 Capture 🥐 Help                                                                                                    |                                                                                                    |
| SICD Strasbour 💽 📄 MetaLib™ - Res 💽 📄 zotero at /home 💽 📄 Urfist de Str                                                                                                    | rasb 💽 🛛 📧 Organic and Bio 🔄 📄 Enantioselectiv 💽 🛛 😂 nosocomial 🔯 💌                                                                                                    |
| All Databases PubMed Nucleotide Sélectionner des éléments                                                                                                    | Journals Books                                                                                                    |
| Search       PubMed       for no soco         About Entrez       Limits       Preview/Index         Text Version       Display       MEDLINE         All: 14850       Review:       Constraints         New/Noteworthy       Items 1 - 20 of 14850       Constraints         New/Noteworthy       Items 1 - 20 of 14850       Air filtration systems and restrictive         PubMed Services       Items 1 - 20 of 14850       Therapeutic options for Acinetobad         Veuilez select All       Deselect All       Deselect All | uter à votre bibliothèque <ul> <li>dits practical use.]</li> <li>due to metallo-(beta)-lactam</li> <li>resistant Enterococcus faeci</li> <li>t tuberculosis in medical work</li> <li>alar mechanisms of cephalospo</li> <li>access conditions improve in</li> <li>a access conditions improve in</li> <li>a access conditions improve in</li> <li>a access conditions improve in</li> <li>a scess conditions improve in</li> <li>a scess conditions improve in</li> <li>a scess conditions improve in</li> <li>a scess conditions improve in</li> <li>a scess conditions improve in</li> <li>a infections; prolongation of in</li> <li>a scess conditions</li> <li>a scess conditions improve in</li> <li>a scess conditions improve in</li> <li>a scess cond</li></ul> |
| Single Citation         Matcher         Batch Citation Matcher         Clinical Queries         Special Queries         LinkOut         My NCBI         Related Resources         Order Documents         NLM Catalog         NLM Catalog         NLM Gateway                                                                                                    | Iak D, Nordmann P.         recocccus faecium in a paediatric unit at a Turkish university hospital.         Inedical workers of the Krasnoyarsk Te                                                                                                    |
| Permine                                                                                                    | ZOLEFO                                                                                                    |
|                                                                                                    | Sourcearner entrancipour da Se Redaction : recueil donin FR                                                                                                    |

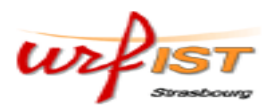

# Import depuis une plate-forme de périodiques électroniques (exemple: RSC)

| Enantioselective synthesis of C3 fluoro-MEP (DOI: 10.1039/b613656g) - Mozilla Firefox                                                                                                    |                                                                                                    |
|----------------------------------------------------------------------------------------------------|----------------------------------------------------------------------------------------------------|
| Eichier Édition_Affichage Historique Marque-pages Qutils ?                                                                                                    | ()<br>()                                                                                                    |
| Page précédente Page suivante Actualiser Arrêter Accueil                                                                                                    | v V pubmed zotero                                                                                                    |
| 📼 Google Agenda 🔂 Actualités du SICD 📋 SICD Strasbourg - A 💽 Google Scholar 📋 Logiciel de gestion bi 💽 Grand dictionnaire te 🔂                                                                                                    | Libé Strasbourg                                                                                                    |
| Google 🛛 pubmed zotero 🔄 💽 Rechercher 👻 🙀 J'ai de la chance 🚘 Recherche d'images 🏠 Mes favoris* 🛱 Traduire 👻 🎃 Envoye                                                                                                    | r à• 🌛 Contraster 🛛 🔘 Paramètres• 🔹 😕                                                                                                    |
| 🖻 EndNote Web 2.0 👘 Capture 📍 Help                                                                                                    |                                                                                                    |
| 📄 Enantioselective synthesis of C3 🖸 📄 SICD Strasbourg - Accueil                                                                                                    | -                                                                                                    |
| Organic & Biomolecular Chemistry                                                                                                    | RSC Publishing                                                                                                    |
| → Journals → Organic & Biomolecular Chemistry → Contents List → DOI: 10.1039/b613656g                                                                                                    |                                                                                                    |
| Org. Biomol. Chem., 2007, 5, 97-102   DOI: 10.1039/b613656g   Paper                                                                                                    | Toolbox                                                                                                    |
| Enantioselective synthesis of C <sub>3</sub> fluoro-MEP<br>Stephanos Ghilagaber <sup>a</sup> , William N. Hunter <sup>a</sup> and Rodolfo Marquezt <sup>**</sup><br><sup>a</sup> School of Life Sciences, University of Dundee, DD1 5EH, UK<br><sup>b</sup> WestCHBM, Department of Chemistry, University of Glasgow, Glasgow, UK. <u>E-mail: r.marquez@chem.gla.ac.uk</u> ; +<br>+44 (0)141 330 8491<br>Received 19th September 2006, Accepted 20th October 2006<br>First published on the web 10th November 2006 | ✓ Tools and Resources     Print this article     Download PDF     Grait a friend     Prospect View FAQ     Normal View     Advanced features     Download to Ret Manage     Co     Navigation     Navigation |
| The first enantioselective synthesis of 🔀 fluoro-MEP is herein reported. The synthetic pathway developed takes advantage of 2,3-epoxy-1-alcohol to introduce the required tertiary fluoride unit.                                                                                                    | Select Gene Ontology  Highlight Terms Hide Gold Book                                                                                                    |
| Introduction                                                                                                    | Hide Ontology Terms<br>Hide Compounds                                                                                                    |
| Many biological functions including electron transport in respiration and photosynthesis, hormone-based signalling, the regulation translational processes that control linid biosynthesis meiosis apoptosis protein cleavage and degradation are dependent remine                                                                                                    | on of transcription and<br>ton isoprenoids                                                                                                    |
| * Démarrer Statioselective synt                                                                                                    | E (* 16:03                                                                                                    |
|                                                                                                    |                                                                                                    |

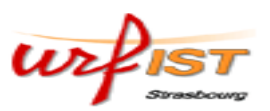

| <b>1</b> 0                           |          | <u>्</u> रिः <del>-</del> | <b>⊙</b> • [ | 3   | B | <b>Q</b> | 60 | 9 |
|--------------------------------------|----------|---------------------------|--------------|-----|---|----------|----|---|
| ्रेन 💽 न 🔒 🖷 👰                       | Fonction | ns de                     | e Zot        | erc | ) |          |    |   |
| Importer<br>Exporter la bibliothèque |          |                           |              |     |   |          |    |   |
| Créer une chronologie                |          |                           |              |     |   |          |    |   |
| Rapport d'erreurs                    |          |                           |              |     |   |          |    |   |
| Documentation<br>À propos de Zotero  |          |                           |              |     |   |          |    |   |

 Actions » permet l'importation de données dans sa base bibliographique et l'exportation de données pour une sauvegarde ou une migration dans un autre outil de gestion bibliographique

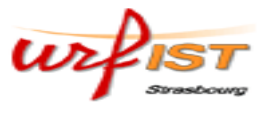

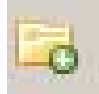

### Fonctions de *Zotero*

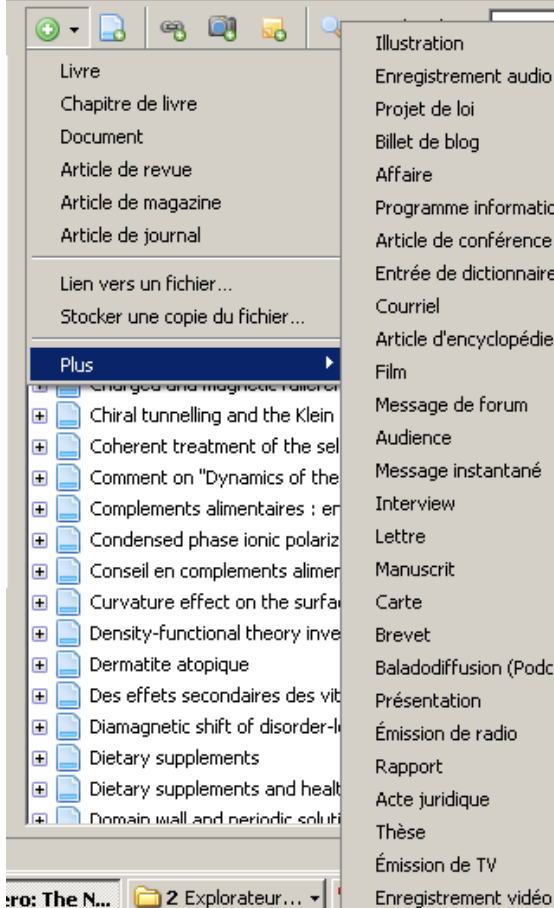

Enregistrement audio Programme informatique Article de conférence Entrée de dictionnaire Article d'encyclopédie Message de forum Message instantané Baladodiffusion (Podcast) Émission de radio

« Nouvel élément » propose un premier choix du type de la référence bibliographique (livre, article d'un périodique, article de presse, lien Internet, etc.).

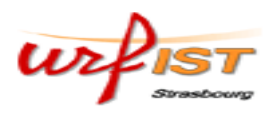

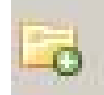

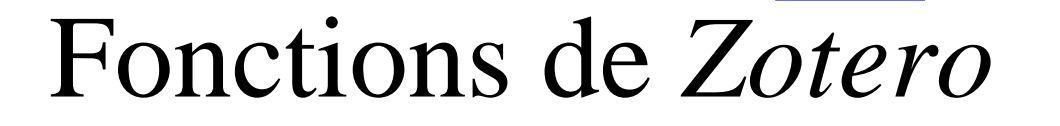

L'icône «créer un nouvel élément à partir de la page courante» permet d'ajouter directement la page Internet actuellement affichée dans le navigateur à la base bibliographique Zotero. Cette opération importe les références telles qu'elles sont renseignées dans les métadonnées du site en question.

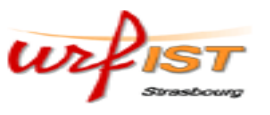

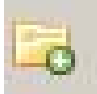

#### Fonctions de Zotero

20 ·

• - B

| 🕲 Urfist de Strasbourg - Accueil - Mozilla Firefox 📃 🗗 🗙                                                                                                    |
|----------------------------------------------------------------------------------------------------|
| Ejchier Édition_Affichage_Historique_Marque-pages_Qutils_?                                                                                                    |
| Page précédente Page suivante Actualiser Artière Actualiser Artière Actualiser Actualiser Actualiser Artière Actualiser Artière Actualiser Actualiser |
| 💿 Google Agenda 🔕 Actualités du SICD 📋 SICD Strasbourg - A <u>C</u> Google Scholar 📄 Logiciel de gestion bi 🔯 Grand dictionnaire te 🔕 Libé Strasbourg                                                                                                    |
| Coogle pubmed zotero 🔄 🖸 Rechercher 🔻 🖗 Jai de la chance 💼 Recherche d'images 🏠 Mes favoris 👌 📅 Traduire 🔹 🖨 Envoyer à 🌛 Contraster 🖉 Paramètres 🔹 🛸                                                                                                    |
| 🔁 EndNote Web 2.0 🚈 Capture 🥐 Help                                                                                                    |
| 🖉 Z quick start 📄 zotero at 📄 Urfist 😰 🔤 Organic a 🍡 Enantiosel 😒 nosocomia 📄 Urfist de S 📮 401 Autho 📑 b2evo :: 📑 b2evo ::                                                                                                    |
| A                                                                                                    |
| Accueil Ressources Stages Actualités Infosphère                                                                                                    |
| Accueil       Imprimer         Qui sommes-nous ?       Equipe         Equipe       Réseau         Partenaires       Plan d'accès         Plan d'accès       L'URFIST de Strasbourg, Unité Régionale de Formation à l'Information Scientifique et Technique, est au service de la communauté universitaire (étudiants, enseignants, chercheurs et professionnels de la documentation).         Statut et missions       Le fonctionnement de l'URFIST est régi par la com       URFIST : 34, boulevard de la Victoire - 67070 Strasbourg [Tel : 03 90 24 08 00                                                                                                    |
| 🕞 💦 🛞 - 🔘 - 🔒 🧠 🗐 🔜 🔍 Recherche :                                                                                                    |
| Collections       Info       Notes       Fichiers joints       Marqueurs       Conexe         Mabibiothèque       Molecular Biology department helps point cro       2       Afficher la capture d'écran        Localser          Condensed       International Society for Matrix Biology - L       2       Page Web       International Society for Matrix Biology - L       2         Collections       Ethnic and Racial Studies       Ethnic and Racial Studies       2       International Society for Matrix Biology - L       2         Collection - Guide rapide pour débuter       Ethnic and Racial Studies       2       International Society for Matrix Biology - L       2         Collection - Guide rapide pour débuter       Ethnic and Racial Studies       4       Auteur: (Nom), (Prénom)       4         Collection - Guide rapide pour débuter       Ethnic and Racial Studies       1       Résumé:       1         Afficher tous les marqueurs       Filtre :       1       International Society for Matrix Biology - L       1         Aucun marqueur sélectionné       Tout désélectior       Ethnic and Racial Studies       1       1         Page Web       Inter abrage       International Society for Matrix Biology - L       1       1       1         Aucun marqueur sélectionné       Tout désélectior       Ethnic and Racia Stud                                                                                                    |

Cette fonction permet donc également d'archiver et d'annoter des sites Web

98

ko.

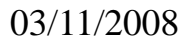

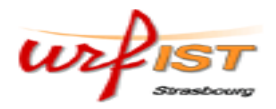

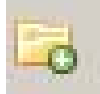

# Par exemple depuis *PubMed*:

0

B

| 🗆 1: Klin Mikrobiol Infekc Lek. 2007 (                                                                                                    | Dec;13(6):236-241.                                                                                                    |                                                                        |
|----------------------------------------------------------------------------------------------------|----------------------------------------------------------------------------------------------------|------------------------------------------------------------------------|
| [Pulsed-field gel electrophoresis and                                                                                                    | its practical use.]                                                                                                    | (No Related Articles yet for this citation.)                           |
| [Article in Slovak]                                                                                                    |                                                                                                    | 1                                                                      |
| Feiková S, Klement C.                                                                                                    |                                                                                                    |                                                                        |
| Regional Authority of Public Health, Depa<br>Republic, sona_feikova@yahoo.com.                                                                                | rtment of Medical Microbiology, Banská Bystrica, Slovak                                                                                                    |                                                                        |
| Pulsed-field gel electrophoresis was<br>fragments in alternating electric fiel<br>50 kb run as a broad, unresolved ba<br>periodicaly changing the direction o | developed for separating and analyzing of long DNA<br>d. In homogenous electric field, fragments longer than<br>and with high mobility. PFGE separated the DNA by<br>f electric field. DNA molecules are moving "zig-zag" |                                                                        |
| 🔓 🛞 🌼 🕶                                                                                                    | 💿 🔹 📴 🙀 🔍 Recherche :                                                                                                    |                                                                        |
| Collections                                                                                                    | Titre Créer un nouvel élément à partir de la page courante                                                                                                    | A     +     E       3     A                                            |
| 🔁 bosons                                                                                                    | ■ Wildlife biology department helps point cro                                                                                                    |                                                                        |
| Condensed                                                                                                    | 🕑 📃 Molecular Biology - Topix.net                                                                                                    | 2 Page Web                                                             |
| Importe mercredi 5 decembre 2007                                                                                                    | International Society for Matrix Biology - L     Zotero - Guide ranide pour débuter                                                                                                    | Z Titre: [Pulsed-field gel electropho<br>practica _ [Klip Mikrobio] In |
| Laiphaj-Lipoic acid 1,8-Naphthalimide                                                                                                    | Ethnic and Racial Studies                                                                                                    | 2007] - PubMed Result                                                  |
| 2-(2-Hydroxyphenyl)-1,3,5-triazine UV absorber                                                                                                    | Système universitaire de documentation                                                                                                    | 1 • Auteur: (Nom), (Prénom)                                            |
| Afficher tous les marqueurs                                                                                                    | Penser à faire une veille documentaire dan                                                                                                    | Résumé:<br>Titre du site Web:                                          |

Les informations contenues dans la notice sont intégrées telles quelles

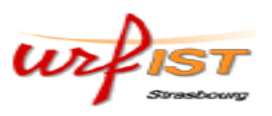

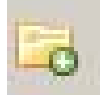

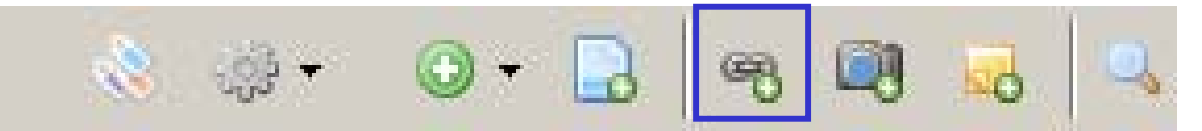

#### Fonctions de Zotero

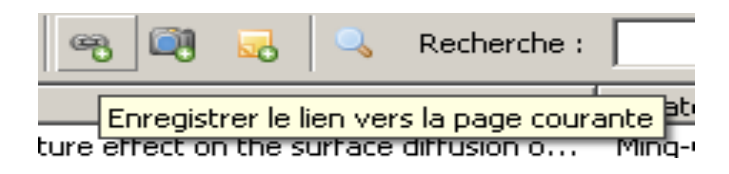

#### Le bouton «enregistrer le lien vers la page courante» sauvegardera le lien vers la page Internet.

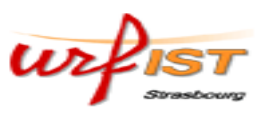

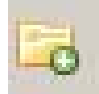

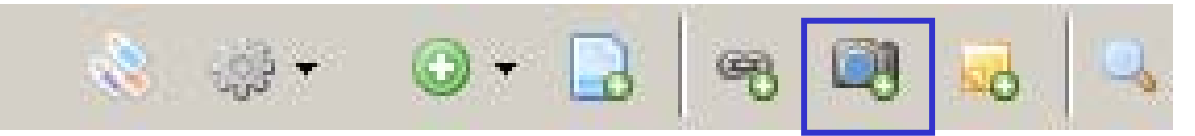

#### Fonctions de Zotero

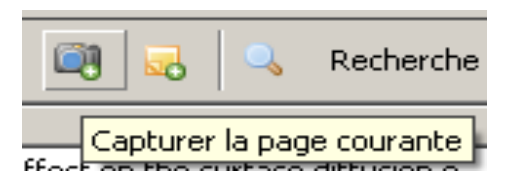

Avec «capturer la page courante» on enregistre une copie de la page Internet courante. Cette référence ne tiendra pas compte d'une éventuelle actualisation de cette page.

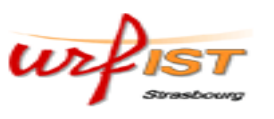

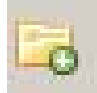

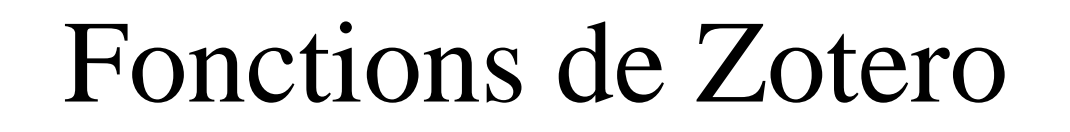

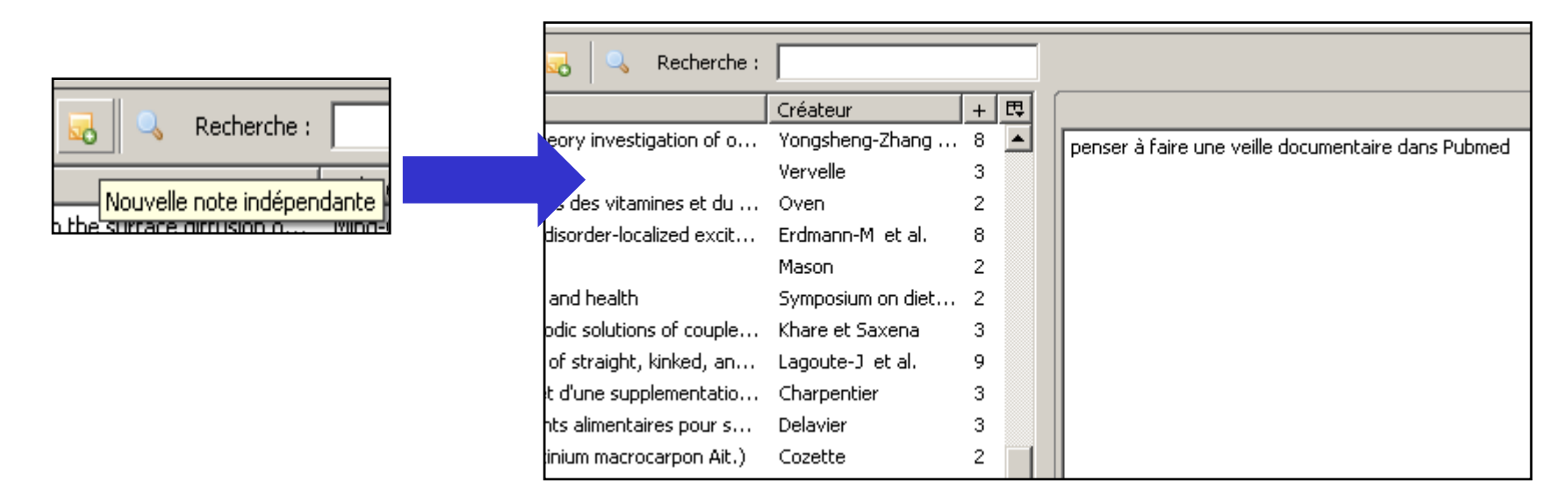

« Nouvelle note indépendante »permet d'ajouter une sorte de *post-it* dans sa base bibliographique.

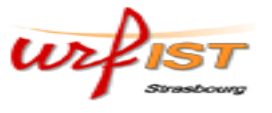

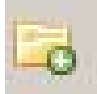

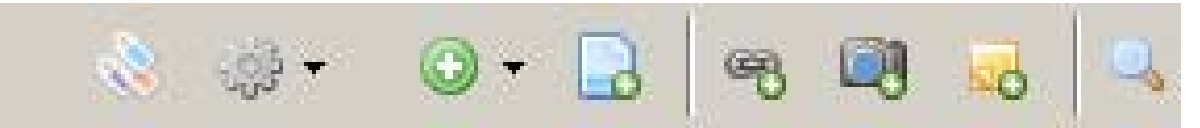

#### Rechercher et trier

| Recherche : |  |
|-------------|--|

La fenêtre de recherche simplifiée permet de retrouver des références bibliographiques dans la base de données

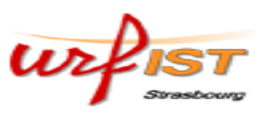

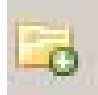

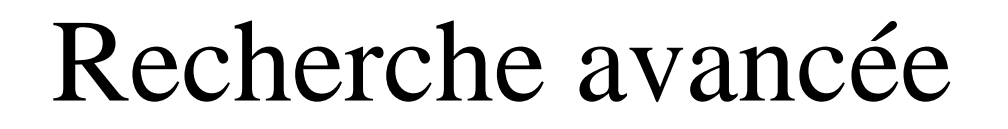

- 🛈 - 🗔

| _ |                                                                                             |                            |
|---|---------------------------------------------------------------------------------------------|----------------------------|
|   | 🕲 Recherche avancée                                                                         |                            |
|   | Correspond à toutes les condition(s) suivante(s) :                                          |                            |
|   | Titre contient pragmatism                                                                   | - +                        |
|   | Rechercher dans les sous-dossiers 🔲 Ne montrer que les objets de niveau supérieur           |                            |
|   | Inclure les objets parents et enfants correspondants                                        |                            |
|   | Rechercher Effacer Enregistrer la recherche                                                 |                            |
|   | Titre                                                                                       | Créateur                   |
|   | 표 🦲 " Aesthetic " for Schiller and Peirce ; a Neglected Origin of Pragmatism                | BARNOUW-J                  |
|   | 표 🦲 " Against Theory ", Pragmatism and Deconstruction                                       | Malkan-j                   |
|   | 표 📄 Croce on Interpretation : Deconstruction and Pragmatism; Critical Reconsiderations      | SHUSTERMAN-R               |
|   | 표 📄 Deconstruction, Language, Motive : Rortian Pragmatism and the Uses of " Literature "    | REEVES-C-E                 |
|   | 🗄 📄 Pragmatism and Anti-Theory : The Consequences of Theory                                 | FAIRLAMB-H                 |
|   | 표 📄 Pragmatism and East-Asian thought; The range of pragmatism and the limits of philosophy | SHUSTERMAN-Richard et SHU. |
|   | 표 📄 Realism, Pragmatism and Literary Theory; Philosophie de la litterature                  | BRINKER-M                  |
|   | The range of pragmatism and the limits of philosophy                                        | Shusterman                 |
|   | Vivre la philosophie : pragmatisme et art de vivre                                          | Shusterman et al.          |

La recherche avancée permet d'enregistrer une recherche, par exemple pour accéder à la bibliographie sur un aspect (exemple: « pragmatisme »)

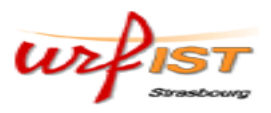

# Générer une bibliographie

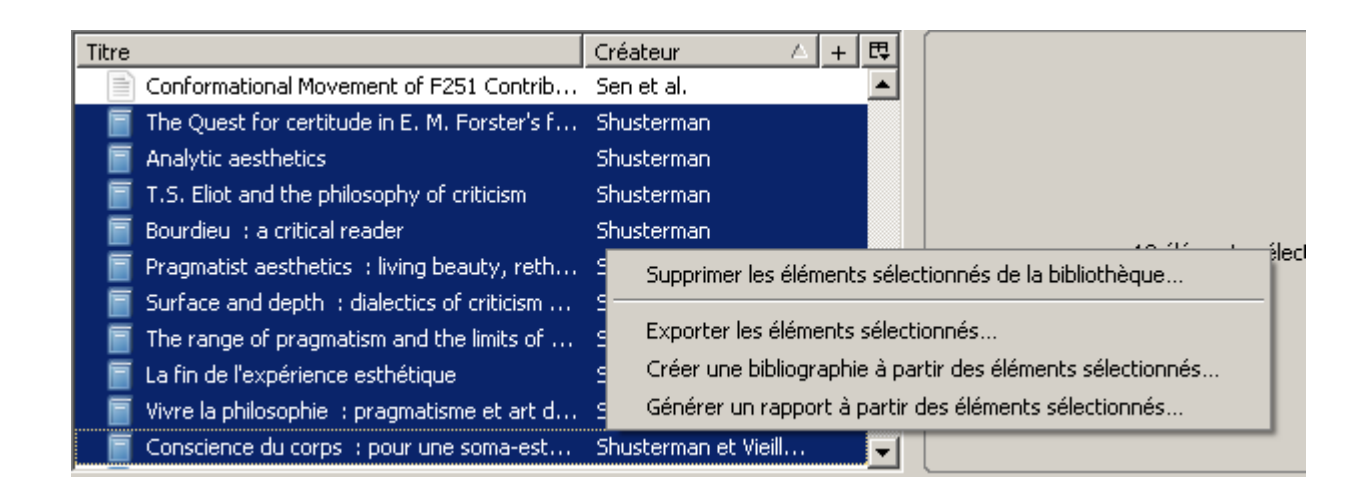

Pour créer une bibliographie, sélectionner les notices concernées (en utilisant la touche « majuscules » ou « ctrl») et cliquer droit pour ouvrir le menu contexte, puis cliquer sur «créer une bibliographie à partir des éléments sélectionnés».

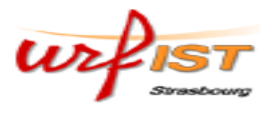

# Créer une bibliographie

| Chicago Manual of Style (Full Note )                                                       | with Bibliography)               |
|--------------------------------------------------------------------------------------------|----------------------------------|
| Chicago Manual of Style (Note with<br>Chicago Manual of Style (Note with                   | Bibliography)                    |
| Chicago Manual of Style (Note with<br>Harvard Reference format 1 (Autho                    | out bibliography)                |
| TEEE                                                                                       | J-Date)                          |
| Modern Humanities Research Assoc                                                           | :iation (Note with Bibliography) |
| Enregistrer au format RTF     Enregistrer au format HTML     Copier dans le presse-papiers |                                  |
|                                                                                            |                                  |

Plusieurs styles de citation et plusieurs formats de fichier sont disponibles pour l'enregistrement de la bibliographie.

# Styles personnalisés

- Zotero dispose d'un espace de dépôt de styles, de feuilles de style personnalisées par les utilisateurs, adaptées aux normes de publication de leurs revues, et mises ainsi à la disposition de tous. <u>http://www.zotero.org/styles/</u>
- en bas de page un lien vers le tutoriel expliquant la création de ces styles, en se servant du codage CSL, adaptation du XML.

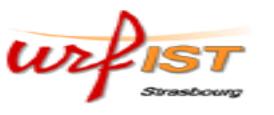

# Styles personnalisés

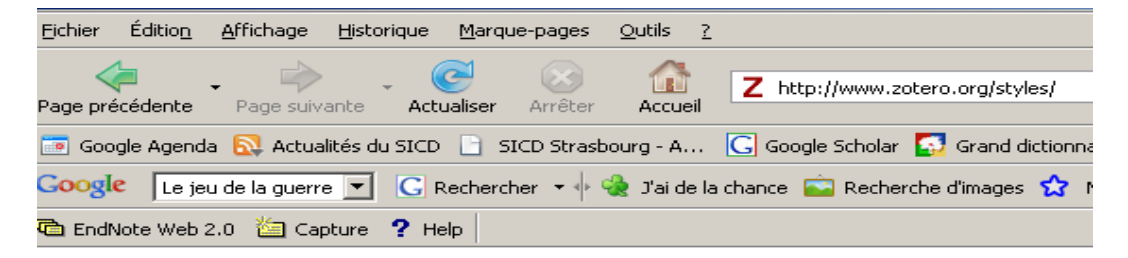

#### **Zotero Style Repository**

#### **Public Styles**

These styles are distributed automatically to Zotero clients.

- <u>American Medical Association</u> [Install] (2008-02-02 00:00:00)
- <u>American Political Science Association</u> [Install] (2008-02-02 00:00:00)
- <u>American Psychological Association</u> [Install] (2008-02-02 00:00:00)
- <u>American Sociological Association (Author-Date)</u> [Install] (2008-02-02 00:00:00)
- <u>Chicago Manual of Style (Author-Date format)</u> [Instatl] (2008-02-02 00:00:00)
- <u>Chicago Manual of Style (Full Note with Bibliography)</u> [Install] (2008-02-13 09:00:00)
- <u>Chicago Manual of Style (Note with Bibliography)</u> [Instatl]

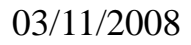

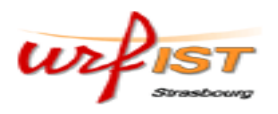

# Exemple de bibliographie (.rtf)

| 👜 Bibliographie Shusterman.rtf - Microsoft Word                                                                                                    |
|----------------------------------------------------------------------------------------------------|
| ] D 🖙 🖬 🖨 🖪 🖤   % 🗈 🛍 💅 🗠 - 🗠 - 🍓 년 📼 👿 🎫 🛷 🔯 🖣 150% 🕞 🖓 -                                                                                                    |
|                                                                                                    |
| Eichier Edition Affichage Insertion Format Outils Tableau Fenêtre ?                                                                                                    |
|                                                                                                    |
| Q EN ﷺ ↔ 🖉 🛓 🖄 🏚 🔞 🗟 № ?                                                                                                    |
|                                                                                                    |
| $\begin{bmatrix} 2 \\ - \end{bmatrix} \cdot \mathbf{R} \cdot \mathbf{Shusterman}, Analytic \cdot aesthetics, \cdot \mathbf{Philadelphia}, \mathbf{Pa} : \cdot \mathbf{American} \cdot \mathbf{Society} \cdot \mathbf{for} \cdot \mathbf{Aesthetics}, \cdot 1987.$                                                                                                    |
| $\begin{bmatrix} 3 \\ \cdot \\ - \\ - \\ - \\ - \\ - \\ - \\ - \\ - \\ -$                                                                                                    |
| $ \begin{bmatrix} \mathbf{I} \\ \mathbf{I} \\ \mathbf{I}$ |
| $\begin{bmatrix} - & \\ - & \\ - $                                                                                                    |
| $\begin{bmatrix} \mathbf{G} \rightarrow \mathbf{J} \cdot \mathbf{R} \cdot \mathbf{Shusterman}, Surface and depth :: dialectics of criticism and culture, :: Ithaca: Cornell University Press, 2002. \\ \P$                                                                                                    |
| $\begin{bmatrix} & & \\ & & \\ & & & \\ & & \\ & & \\ & & & \\ & & \\ & & \\ & & & \\ & & \\ & & \\ & & \\ & & \\ & & \\ & & \\ & & & \\ & & & \\ & & \\ & & & \\ & & & \\ & & & \\ & & & \\ & & & \\ & & & \\ & & & \\ & & & \\ & & & \\ & & & \\ & & & \\ & & & \\ & & & \\ & & & \\ & & & \\ & & & \\ & & & \\ & & & \\ & & & \\ & & & \\ & & & \\ & & & \\ & & & \\ & & & \\ & & & \\ & & & \\ & & & \\ & & & \\ & & & & \\ & & & \\ & & & & \\ & & & \\ & & & & \\ & & & & \\ & & & & \\ & & & & \\ & & & & \\ & & & & \\ & & & & \\ & & & & \\ & & & & \\ & & & & \\ & & & & \\ & & & & \\ & & & & \\ & & & & \\ & & & $                                                                                                    |
| [ <sup>°</sup> 8 → ]·R.·Shusterman·et·coll.,·La fin·de·l'expérience esthétique ,··Pau:·PUP,·1999.¶                                                                                                    |
| $\begin{bmatrix} 9 \\ - \end{bmatrix} \cdot \mathbf{R} \cdot \mathbf{Shusterman} \cdot \mathbf{C} \cdot \mathbf{Fournier}, \text{ et } \mathbf{J} \cdot \mathbf{Cometti}, \forall ivre \ la \ philosophie : pragmatisme \ et \ art \ de \ vivre, \cdot \mathbf{Paris} : \mathbf{Klincksieck}, \\ 2001. \\ \end{bmatrix}$                                                                                                    |
| Image: [10→]·R.·Shusterman·et·N.·Vieillescazes,·Conscience·du·corps·::pour·une·soma-esthétique,··Paris:·Editions·de·l'éclat,·         Image: [10→]·R.·Shusterman·et·N.·Vieillescazes,·Conscience·du·corps·::pour·une·soma-esthétique,··Paris:·Editions·de·l'éclat,·         Image: [10→]·R.·Shusterman·et·N.·Vieillescazes,·Conscience·du·corps·::pour·une·soma-esthétique,··Paris:·Editions·de·l'éclat,·         Image: [10→]·R.·Shusterman·et·N.·Vieillescazes,·Conscience·du·corps·::pour·une·soma-esthétique,··Paris:·Editions·de·l'éclat,·         Image: [10→]·R.·Shusterman·et·N.·Vieillescazes,·Conscience·du·corps·::pour·une·soma-esthétique,··Paris:·Editions·de·l'éclat,·         Image: [10→]·R.·Shusterman·et·N.·Vieillescazes,·Conscience·du·corps·::pour·une·soma-esthétique,··Paris:·Editions·de·l'éclat,·         Image: [10→]·R.·Shusterman·et·N.·Vieillescazes,·Conscience·du·corps·::pour·une·soma-esthétique,··Paris:·Editions·de·l'éclat,·         Image: [10→]·R.·Shusterman·et·N.·Vieillescazes,·Conscience·du·corps·::pour·une·soma-esthétique,··Paris:·Editions·de·l'éclat,·         Image: [10→]·R.·Shusterman·et·N.·Vieillescazes,·Conscience·du·corps·::pour·une·soma-esthétique,··Paris:·Editions·de·l'éclat,·         Image: [10→]·R.·Shusterman·et·N.·Vieillescazes,·Conscience·du·corps·::pour·une·soma-esthétique,··Paris:·Editions·de·l'éclat,·         Image: [10→]·R.·Shusterman·et·N.·Vieillescazes,·Conscience·du·corps·::pour·une·soma-esthétique,··Paris:·Editions·de·l'éclat,·         Image: [10→]·R.·Shusterman·et·N.·Vieillescazes,·Conscience·du·corps·::pour·une·soma-esthétique,··Paris:·Editions·de·l'éclat,·         Image: [10→]·R.·Shusterman·et·N.·Vieillescazes,··Conscience·du·corps·::pour·une·soma-esthétiqu                                                                                                    |
|                                                                                                    |
| Page 1 Sec 1 1/1 À 2,5 cm Li 1 Col 16 ENR REV EXT RFP Anglais (Ro                                                                                                    |
| 🟄 Démarrer 🔄 3 Mozilla Thu 🗸 🧐 Système univer 😻 Recherche ava 🔁 tutorial_zotero 🗐 Utiliser un logici 🦉 Sans titre - Paint 🛛 🗐 Bibliographie 📧 🕅 « 🌺 13:30                                                                                                    |

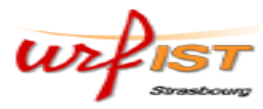

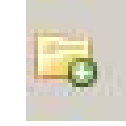

# Organiser les dossiers bibliographiques

#### Nouvelle sous-collection...

Renommer la collection...

Supprimer la collection...

Exporter la collection...

Créer une bibliographie à partir de la collection...

Générer un rapport à partir de la collection...

Le bouton « Nouvelle collection » ou le menu contexte (accessible avec un clic droit) permettent de créer ou de supprimer des dossiers.

• Les notices bibliographiques peuvent être déplacées par glisserdéposer.

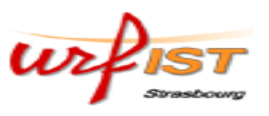

# Modifier une notice bibliographique

| Info       Notes       Fichiers joints       Marqueurs       Connexe         Afficher       Localiser       Localiser         Livre       Image: Connexe       Image: Connexe         Titre:       Wivre la philosophie       Image: Connexe         Notes       Fitre:       Vivre la philosophie       Image: Connexe         Image: Connexe       Image: Connexe       Image: Connexe       Image: Connexe |
|----------------------------------------------------------------------------------------------------|
| Afficher  Localiser  Livre Titre: Vivre la philosophie : pragmatisme et art de vivre                                                                                                    |
| Livre Titre: Vivre la philosophie : pragmatisme et art de vivre                                                                                                    |
| Titre: Vivre la philosophie :<br>pragmatisme et art de vivre                                                                                                    |
|                                                                                                    |
| ▼ Auteur: Shusterman, Rich <sup>-</sup> <sup>+</sup>                                                                                                    |
| <ul> <li>Auteur: Fournier, Christian</li> </ul>                                                                                                    |
| <ul> <li>Auteur: Cometti, Jean-Pie</li> </ul>                                                                                                    |
| Résumé:                                                                                                    |
| Série: Collection d'esthétique (Paris),<br>ISSN 0768-1313 ; 64                                                                                                    |
| Numéro de la série:                                                                                                    |
| Yolume:                                                                                                    |
| Nb de volumes:<br>Édition:                                                                                                    |
| Lieu: Paris                                                                                                    |
| Éditeur: Klincksieck                                                                                                    |
| Date: impr. 2001 a                                                                                                    |
| Pages: 194                                                                                                    |
| Langue:                                                                                                    |

Il est possible à tout moment d'intervenir sur chaque champ d'une notice

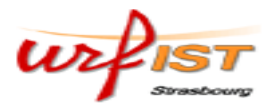

#### Annoter une notice

| ateur <u>A</u> + 🖽<br>Jsterman<br>Jsterman            | Info Notes Fichiers joints Marqueurs Cor<br>1 note : Ajouter Ajouter 3 relier au paragra |
|-------------------------------------------------------|------------------------------------------------------------------------------------------|
| usterman                                              |                                                                                          |
| ど Ajouter une note                                    |                                                                                          |
| Vivre la philosophie : pragma                         | itisme et art de vivre                                                                   |
| Experience" de J Dewey                                | , relier au paragraphie relatilja. Art as                                                |
| Connexes : [Cliquez ici]<br>Marqueurs : [Cliquez ici] |                                                                                          |
|                                                       |                                                                                          |

L'onglet « notes » permet d'ajouter une note à une référence bibliographique

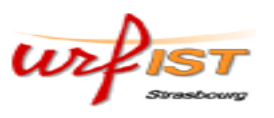

# Insérer des mots clés dans sa base bibliographique

| Info Notes Fichiers joints | Marqueurs Connexe |
|----------------------------|-------------------|
| 2 marqueurs : Ajouter      |                   |
| Action (philosophie)       | -                 |
|                            | -                 |
|                            |                   |
|                            |                   |
|                            |                   |
|                            |                   |
|                            |                   |
|                            |                   |
|                            |                   |
|                            |                   |
|                            |                   |

L'onglet « marqueurs » permet de constituer un thésaurus interne à la base de données

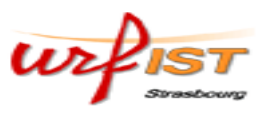

#### Lier des références

| ( | •     | 🔒 🧠 🗐 🔜 🔍 Recherche :                           |                      |     | 🗔 🖾                                                   |
|---|-------|-------------------------------------------------|----------------------|-----|-------------------------------------------------------|
|   | Titre |                                                 | Créateur 🛆           | + 🖽 | _ Info Notes Fichiers joints Marqueurs Connexe        |
|   |       | T.S. Eliot and the philosophy of criticism      | Shusterman           |     | 1 coppeye L Diouter                                   |
|   |       | Bourdieu : a critical reader                    | Shusterman           |     |                                                       |
|   |       | Pragmatist aesthetics : living beauty, reth     | Shusterman           |     | Pragmatist aesthetics : living beauty, rethinking art |
|   |       | Surface and depth : dialectics of criticism     | Shusterman           |     |                                                       |
|   |       | The range of pragmatism and the limits of       | Shusterman           |     |                                                       |
|   |       | La fin de l'expérience esthétique               | Shusterman et al.    |     |                                                       |
| G | - 🗐   | Vivre la philosophie $\ :$ pragmatisme et art d | Shusterman et al.    | 1   |                                                       |
|   | 1     | 🧓 à intégrer dans le chapitre 3, relier au      |                      |     |                                                       |
|   |       | Conscience du corps : pour une soma-est         | Shusterman et Vieill |     |                                                       |
| 6 |       | Currence Televeretetion - Decomptonistics       | CHUCTEDMAN D         | 2   |                                                       |

L'onglet « connexe» permet de relier plusieurs références bibliographiques entre elles, comme ici une version en langue originale et une autre version en français

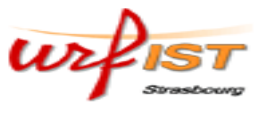

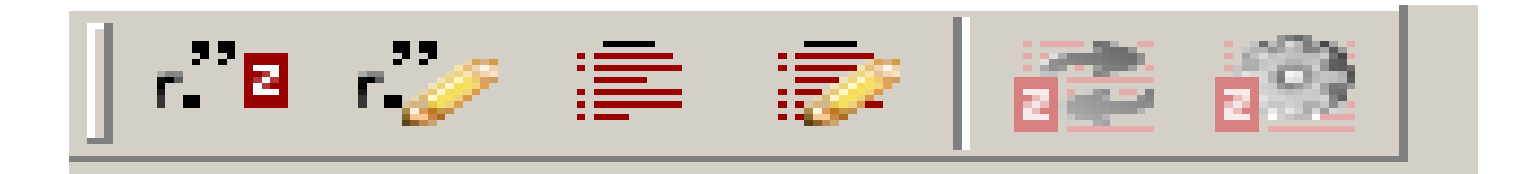

### Intégrer Zotero dans Word

Pour cela, Télécharger le « *plug-in* » permettant cette intégration depuis

http://www.zotero.org/documentation/microsoft\_word\_integration

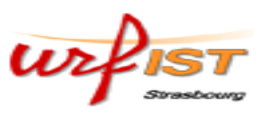

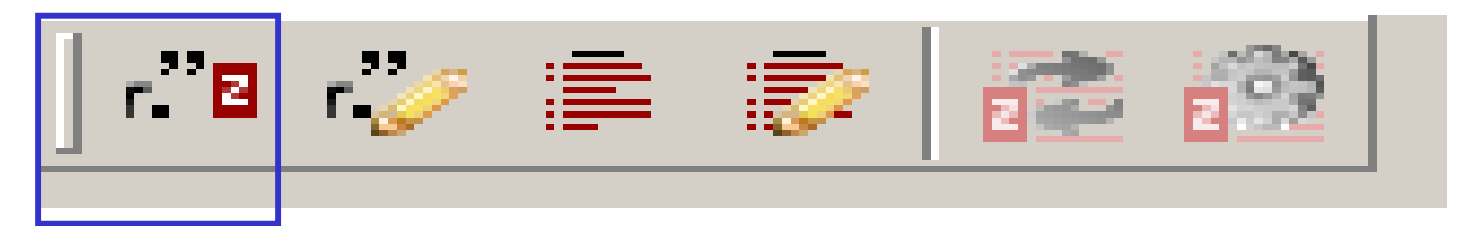

#### Quand vous voudrez faire une citation depuis Zotero cliquez sur le premier bouton "Zotero Insert Citation". S'il s'agit de la première citation faite dans le document, choisir le format bibliographique approprié

| 000                                                 | Document Preferences                                                          |                 |  |  |  |
|-----------------------------------------------------|-------------------------------------------------------------------------------|-----------------|--|--|--|
| Citation Style:                                     |                                                                               |                 |  |  |  |
|                                                     |                                                                               |                 |  |  |  |
| American Psyc                                       | hological Association                                                         |                 |  |  |  |
| American Soci                                       |                                                                               |                 |  |  |  |
| Chicago Manua                                       |                                                                               |                 |  |  |  |
| Chicago Manua                                       | Chicago Manual of Style (Note with Bibliography)                              |                 |  |  |  |
| Chicago Manual of Style (Note without Bibliography) |                                                                               |                 |  |  |  |
| Modern Human                                        | hitles Research Association (Note without Bibliography)                       |                 |  |  |  |
| Format Using:                                       | ns As:<br>) Endnotes                                                          |                 |  |  |  |
| Fields     Microsoft Word                           | fields are less likely to be accidentally modified, but cannot be shared with | OpenOffice.org. |  |  |  |
| O Rookmarks                                         | ,                                                                             | -,,·            |  |  |  |
| Bookmarks are                                       | preserved across Microsoft Word and OpenOffice.org, but may be accidental     | y modified.     |  |  |  |
|                                                     |                                                                               | ОК              |  |  |  |

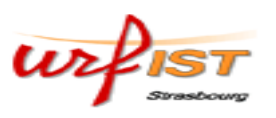

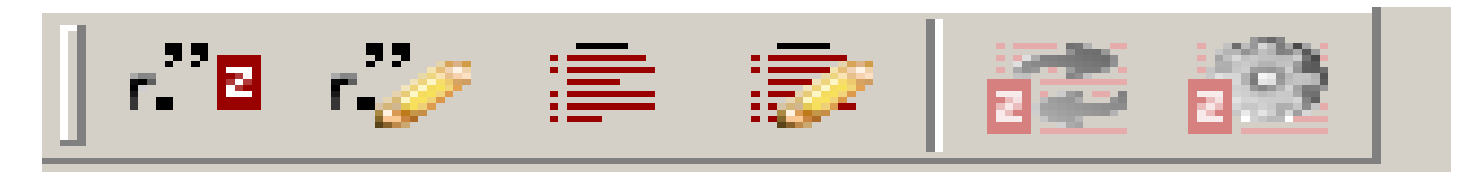

Une fois le format choisi la fenêtre « add citation » s'ouvre. Sélectionner la référence à citer, ajouter le numéro de page dans la boîte de texte en bas de la fenêtre.

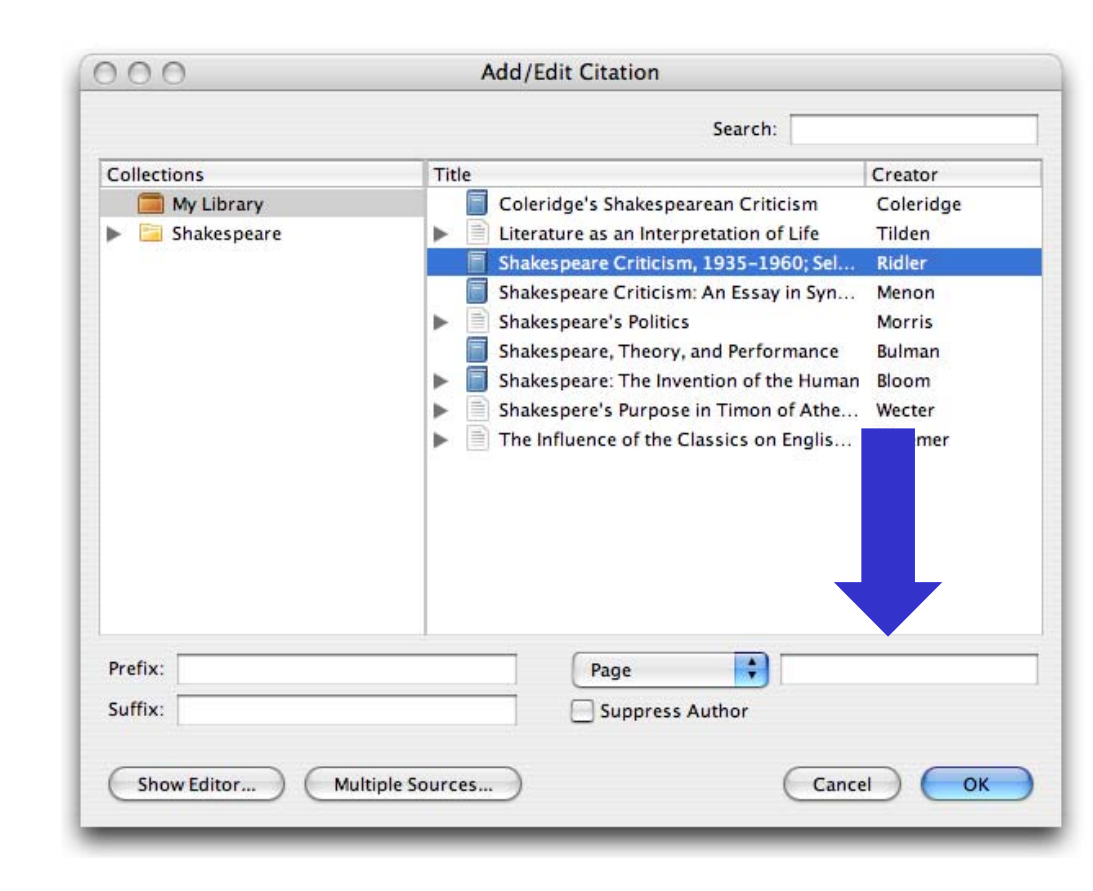

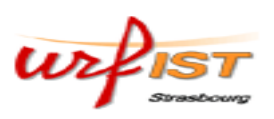

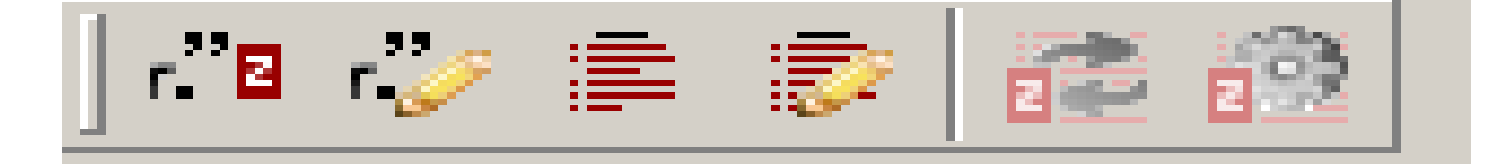

000 Add/Edit Citation Search: Collections Title Creator My Library F Coleridge's Shakespearean Criticism Coleridge Literature as an Interpretation of Life Tilden Shakespeare Shakespeare Criticism, 1935-1960; Sel... Ridler Shakespeare Criticism: An Essay in Synt... Menon Shakespeare's Politics Morris Shakespeare, Theory, and Performance Bulman Shakespeare: The Invention of the Human Bloom Shakespere's Purpose in Timon of Athens Wecter The Influence of the Classics on Englis... Kraemer Prefix: Page Suffix: Suppress Author B I U X<sup>2</sup> X<sub>2</sub> Anne Ridler, Shakespeare Criticism, 1935-1960; Selected with an Introduction (London: Oxford U.P, 1970). Hide Editor ... Multiple Sources... OK Cancel

Pour prévisualiser la citation cliquer sur le bouton « *show editor* » La boîte d'édition de citation apparaît.

Show Editor ....

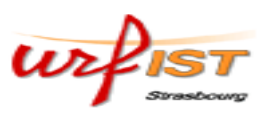

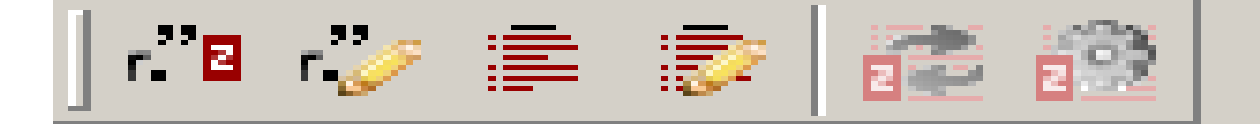

| 🐱 Document 1 - Microsoft Word                                                                                                    | <u>_ 8 ×</u> |
|----------------------------------------------------------------------------------------------------|--------------|
| ) 🗅 🚔 🔚 🚭 🗟 🖤   3 🖻 🛍 🚿 🗠 - 🖙   🍓 🗗 💷 🖼 🎫 🍪 🚺 👖 150% - 🖓 🗸                                                                       |              |
| Normal • Times New Roman • 10 • G I S = = = = = = = = = = = = = = = =                                                            |              |
| Eichier Edition Affichage Insertion Format Outils Tableau Fenêtre ?                                                              | ×            |
|                                                                                                    |              |
| Q EN 註 🛃 💋 🍲 🥙 🕼 🗐 🔯 铝 🐘 ?                                                                                                    |              |
|                                                                                                    |              |
| -                                                                                                    |              |
|                                                                                                    |              |
|                                                                                                    |              |
|                                                                                                    |              |
|                                                                                                    |              |
|                                                                                                    |              |
|                                                                                                    |              |
|                                                                                                    |              |
|                                                                                                    |              |
|                                                                                                    |              |
|                                                                                                    |              |
|                                                                                                    |              |
|                                                                                                    |              |
| 8                                                                                                    |              |
|                                                                                                    |              |
|                                                                                                    |              |
|                                                                                                    |              |
|                                                                                                    |              |
| * BSHUSTERMAN-Richard et ed SHUSTERMAN-Richard, "Pragmatism and East-Asian thought; The range of                                 |              |
| pragmatism and the limits of philosophy Metaphilosophy 2004, (p. 131)                                                            | *            |
| ×9                                                                                                    | •            |
|                                                                                                    |              |
| Page 1 Sec 1 1/1 À 2,5 cm Li 1 Col 2 ENR REV EXT RFP Français (Fr                                                                |              |
| 🏄 Démarrer 🔯 Envoyés pour davi 🖙 USBDISKPRO (F:) 📄 DÉMARRAGE 🛛 📴 Microsoft PowerPoi 🛛 छ Document 1 - Mic 🤒 SICD Strasbourg 🕅 💌 😪 | 17:44        |

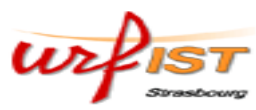

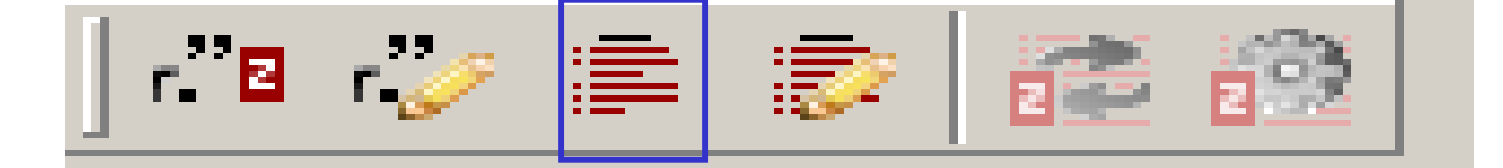

# Insérer une bibliographie complète

#### Pour générer une bibliographie avec l'ensemble des documents que vous avez référencés dans *Zotero*, cliquer sur le bouton "*Zotero Insert Bibliography*"

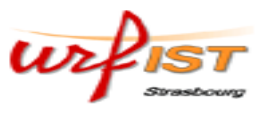

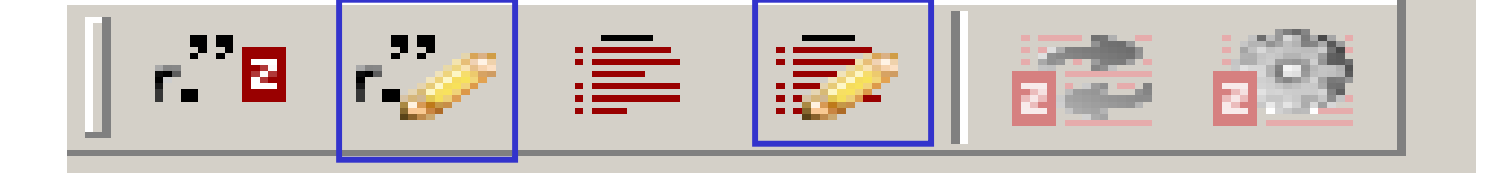

# Éditer les citations et la bibliographie

Les boutons « *edit citation* » et « *edit bibliography* » permettent d'éditer les citations et les bibliographies déjà insérées dans un document. Cliquer à l'intérieur d'une citation ou d'une bibliographie et choisir le bouton pour éditer.

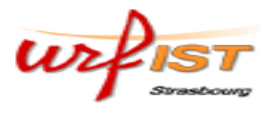

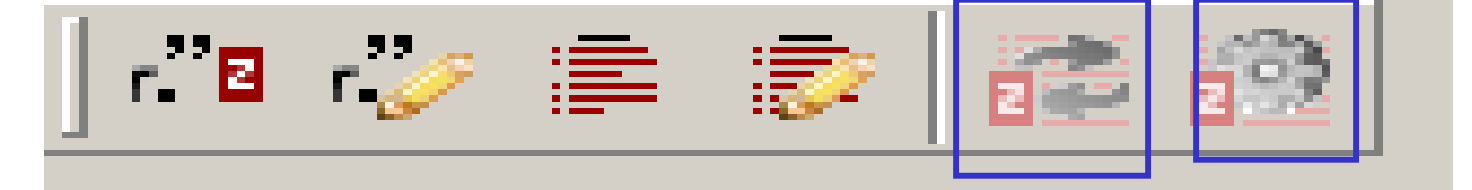

## Mise à jour des informations

- Le bouton "*Zotero Refresh*" met à jour vos références face à tout changement dans la collection *Zotero*.
- Le bouton "*Zotero set doc pref*"ouvre la fenêtre « préférences », vous permettant de changer en cours de travail le style bibliographique.

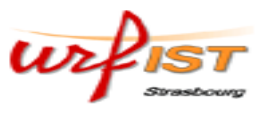

# Pour plus d'informations:

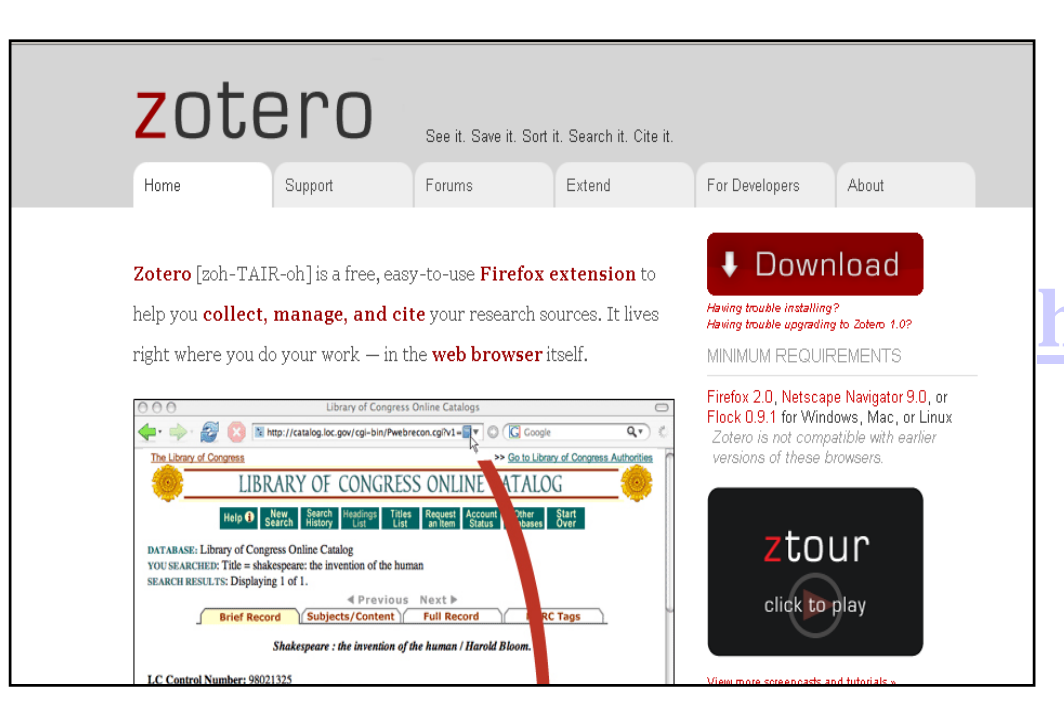

#### http://www.zotero.org

#### David.vivares@scd-ulp.u-strasbg.fr

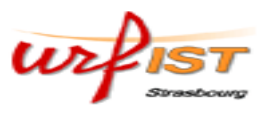